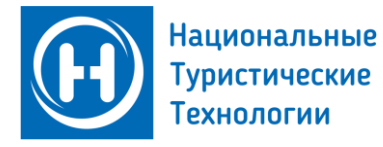

ev.tourism.gov.ru +7 495 230-31-71 support.ev@aontt.ru t.me/evtourism

## Инструкция по обновлению списка отзыва в ГИС ЭП

Для продолжения работы с ГИС ЭП в ручном и автоматизированном режиме, необходимо выполнить шаги по обновлению списка отзыва транспортных сертификатов, установленных на Ваших рабочих компьютерах или серверах. Чтобы не потерять доступ к Системе необходимо выполнить несложную инструкцию, если у вас возникнут вопросы, то Вы можете обратиться в техническую поддержку.

## Что необходимо сделать?

Чтобы обновить список отзыва транспортного сертификата необходимо выполнить следующие шаги:

- Скачать свежую версию установочного комплекта по подключению к ГИС. Это возможно сделать либо по прямой ссылке: <u>ev.tourism.gov.ru/files/Инструкции по организации защищенного</u> <u>соединения.rar</u>. Либо на сайте <u>ev.tourism.gov.ru</u> в разделе «Руководство по подключению туроператора».
- 2. Распаковать архив в любую папку на Вашем рабочем компьютере и перейти в папку «Транспортные сертификаты».

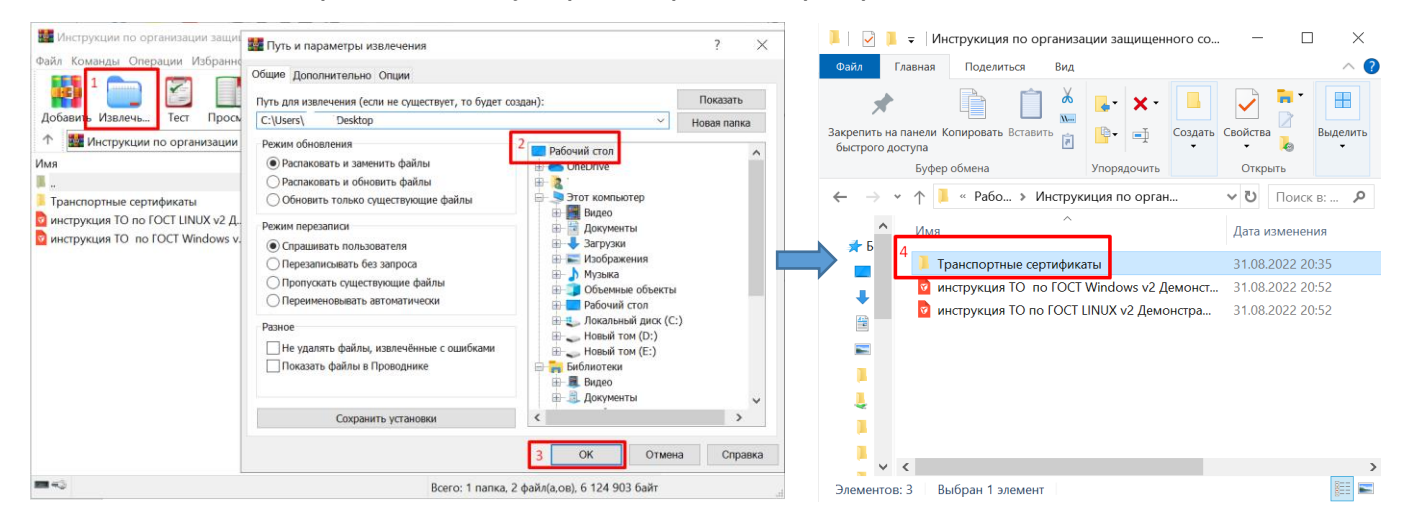

3. Найти файл списка отзыва (SOS) «*DF-DIB-CA-ST.crl*» и нажать правой кнопкой мыши и выбрать пункт меню – «Установить список отзыва (CRL)»

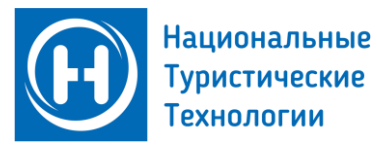

ev.tourism.gov.ru +7 495 230-31-71 support.ev@aontt.ru t.me/evtourism

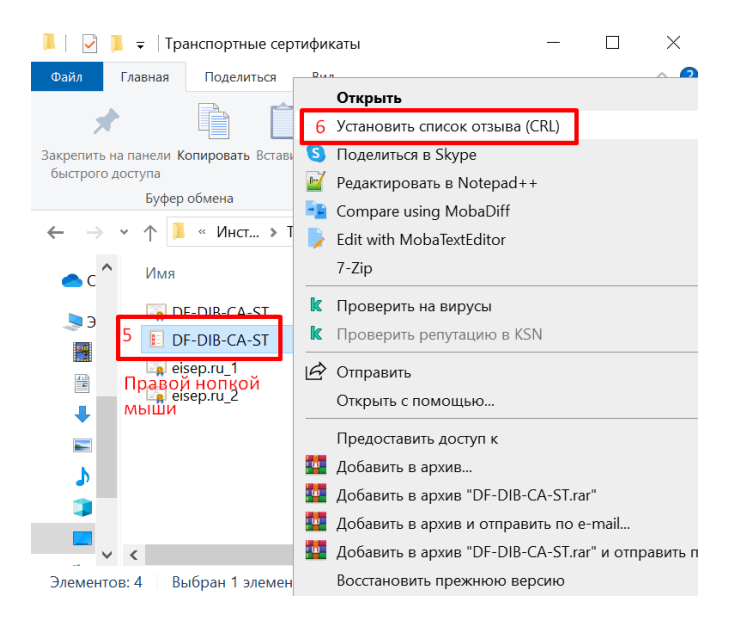

 В открывшемся окне выбираем кнопку «Далее» – «Автоматически выбрать хранилище на основе типа сертификата» – «Далее» – «Готово».

|                                                                                                    | × | 4 |                                                                                                    | × | E Martin                                                                                          | ×   |
|----------------------------------------------------------------------------------------------------|---|---|----------------------------------------------------------------------------------------------------|---|---------------------------------------------------------------------------------------------------|-----|
| 🔶 😺 Мастер импорта сертификатов                                                                                                    |   | < | тиастер импорта сертификатов                                                                                             | 5 | У мастер импорта сертификатов                                                                     |     |
| Мастер импорта сертификатов                                                                                                    |   |   | Хранилище сертификатов<br>Хранилица сертификатов - это системные области, в которых<br>хранятся сертификаты.             |   | Завершение мастера импорта сертификатов                                                           |     |
| Этот настер поногает копировать сертификаты, списои доверия и списои отзыва<br>сертификатов с покального диска в хранилище сертификатов.                                                                                                    |   |   | Windows автонатически выберет хранилище, или вы ножете указать<br>расположение сертификата врученую.                     |   | Сертификат будет инпортирован после нажатия кнопки "Готово".<br>Были указаны следующие параметры: |     |
| Сертификат, вызванный центрои сертификации, волост со подтверждением вызой<br>личести: и содеркит неформации, необходицию для защиты дельных или<br>установления защищенных сстевых подключений. Хожилище сертификатов —<br>это область системы, предназначенная для хранения сертификатов. |   |   | Олатонатнеской вкорать хранилае на основе типа сертификата Понестни все сертификатов: Довинища сертификатов: Обзер Обзер |   | Выбранное зранилице сортификатов<br>Содержиное Список отзыва сертификатов                         |     |
| Для продолжения наконте снопку "Далее".                                                                                                    |   |   |                                                                                                    |   |                                                                                                   |     |
| 7 Далее Отмен                                                                                                    | a |   | 9                                                                                                    |   | 10 [10700] 000                                                                                    | eua |
|                                                                                                    |   |   | • ppince                                                                                                    |   |                                                                                                   |     |

5. Появится всплывающее окно Мастера импорта сертификатов – «Ок».

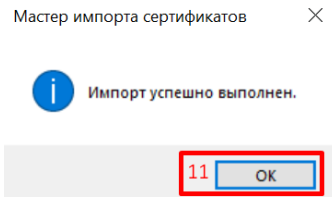

После выполнения данных шагов Вы можете пробовать подключиться к Системе, доступ должен возобновиться.

Если в ходе выполнения инструкции у Вас возникли вопросы или ошибки, напишите нам на почту <u>support.ev@aontt.ru</u>, или можете позвонить нам по номеру +7 495 230-31-71 для консультации. Не пропустить последние новости ГИС ЭП можно в ТГ: <u>t.me/evtourism</u>